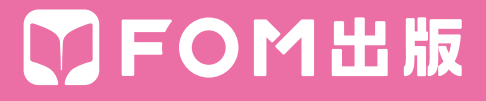

# コマンド対応表 (PowerPoint 2003→PowerPoint 2013)

PowerPoint 2003のコマンドがPowerPoint 2013のコマンドに どのように対応しているかを記載しています。

# ■コマンド対応表(PowerPoint 2003→PowerPoint 2013)

# ●《ファイル》メニュー

| PowerPoint 2003 | PowerPoint 2013                                                 |
|-----------------|-----------------------------------------------------------------|
| 新規作成            | リボン:《ファイル》タブ→《新規》→《新しいプレゼンテーション》                                |
|                 | リボン:《ファイル》タブ→ 《開く》 → 《コンピューター》 → 《参照》                           |
| 閉じる             | リボン:《ファイル》タブ→《閉じる》                                              |
| 上書き保存           | クイックアクセスツールバー: 🕞 (上書き保存)                                        |
| 名前を付けて保存        | リボン:《ファイル》タブ→《名前を付けて保存》→《コンピューター》→《参照》                          |
| Webページとして保存     | 削除                                                              |
| <br>ファイル検索      | リボン:《ファイル》タブ→《開く》→《コンピューター》→《参照》→検索ボックス                         |
| アクセス許可          | リボン:《ファイル》タブ→《情報》→《プレゼンテーションの保護》→《アクセスの制限》                      |
| プレゼンテーションパック    | リボン:《ファイル》タブ→《エクスポート》→《プレゼンテーションパック》→《プレゼン<br>テーションパック》         |
| ブラウザでプレビュー      | 削除                                                              |
| ページ設定           | リボン:《デザイン》タブ→《ユーザー設定》 グループの 🔤 (スライドのサイズ)→ 《ユー<br>ザー設定のスライドのサイズ》 |
| 印刷プレビュー         | リボン: 《ファイル》タブ→ 《印刷》                                             |
| 印刷              | リボン: 《ファイル》タブ→ 《印刷》                                             |
| 送信              | リボン: 《ファイル》タブ→ 《共有》 → 《電子メール》                                   |
| プロパティ           | リボン:《ファイル》タブ→《情報》→《プロパティ》→《詳細プロパティ》                             |
| 終了              | (閉じる)                                                           |

### ●《編集》メニュー

| PowerPoint 2003 | PowerPoint 2013                                                   |
|-----------------|-------------------------------------------------------------------|
| 元に戻す            | クイックアクセスツールバー: 🕤 (元に戻す)                                           |
| 繰り返し            | クイックアクセスツールバー: 🕐 (繰り返し)                                           |
| 切り取り            | リボン:《ホーム》タブ→《クリップボード》グループの 🔏 (切り取り)                               |
| コピー             | リボン:《ホーム》タブ→《クリップボード》 グループの 📴 (コピー)                               |
| Officeクリップボード   | リボン:《ホーム》タブ→《クリップボード》グループの                                        |
| 貼り付け            | リボン:《ホーム》タブ→《クリップボード》グループの 👘 (貼り付け)                               |
| 形式を選択して貼り付け     | リボン:《ホーム》タブ→《クリップボード》グループの 🚉 (貼り付け)の 🕬 → 《形式を<br>選択して貼り付け》        |
| ハイパーリンクとして貼り付け  | リボン:《ファイル》タブ→《オプション》→《リボンのユーザー設定》→《すべてのコマン<br>ド》→《ハイパーリンクとして貼り付け》 |

| PowerPoint 2003 | PowerPoint 2013                                                          |
|-----------------|--------------------------------------------------------------------------|
| クリア             | リボン:《ファイル》タブ→《オプション》→《リボンのユーザー設定》→《すべてのコマン<br>ド》→《クリア》                   |
| すべて選択           | リボン:《ホーム》タブ→《編集》 グループの 🗟 ত 選択・ (選択) → 《すべて選択》                            |
| 複製              | リボン:《ホーム》タブ→《クリップボード》グループの 📴 ▾ (コピー) の ▾ → 《複製》                          |
| スライドの削除         | ショートカットメニュー:《スライドの削除》                                                    |
| 検索              | リボン:《ホーム》タブ→《編集》グループの                                                    |
|                 | リボン:《ホーム》タブ→《編集》グループの 認置換 (置換)                                           |
| プロパティヘジャンプ      | リボン:《ファイル》タブ→《オプション》→《リボンのユーザー設定》→《すべてのコマン<br>ド》→《ジャンプ》                  |
|                 | ショートカットメニュー:一覧から変換候補を選択                                                  |
| リンクの設定          | リボン: 《ファイル》 タブ→ 《オプション》 → 《リボンのユーザー設定》 → 《すべてのコマン<br>ド》 → 《ファイルへのリンクの編集》 |
| オブジェクト          | 対象となるオブジェクトをダブルクリック                                                      |

# ●《表示》メニュー

| PowerPoint 2003 | PowerPoint 2013                                                 |
|-----------------|-----------------------------------------------------------------|
| 標準              | リボン:《表示》タブ→《プレゼンテーションの表示》グループの                                  |
| スライド一覧          | リボン:《表示》タブ→《プレゼンテーションの表示》グループの                                  |
| スライドショー         | リボン:《スライドショー》タブ→《スライドショーの開始》 グループの 💭 (先頭から開始)                   |
| ノート             | リボン:《表示》タブ→《プレゼンテーションの表示》グループの 📮 (ノート表示)                        |
| <b>२</b> ८१     | リボン: 《表示》 タブ→ 《マスター表示》 グループ                                     |
| カラー/グレースケール     | リボン:《表示》タブ→《カラー/グレースケール》グループ                                    |
| 作業ウィンドウ         | 一部のコマンドで表示                                                      |
| ツールバー           | 削除                                                              |
| ルーラー            | リボン:《表示》タブ→《表示》グループの《 ✔ ルーラー》                                   |
| グリッドとガイド        | リボン:《表示》タブ→《表示》グループの 🕞                                          |
| ヘッダーとフッター       | リボン: 《挿入》 タブ→ 《テキスト》 グループの 🦕 (ヘッダーとフッター)                        |
| 変更履歴            | リボン:《校閲》タブ→《コメント》グループの<br>ジェー(コメントの表示)の<br>ジェー→《コメント<br>と注釈の表示》 |
| ズーム             | リボン:《表示》タブ→ 《ズーム》 グループの<br>(ズーム)                                |

# ●《挿入》メニュー

| PowerPoint 2003 | PowerPoint 2013                      |
|-----------------|--------------------------------------|
| 新しいスライド         | リボン:《ホーム》タブ→《スライド》グループの(新しいスライド)     |
| スライドの複製         | リボン:《ホーム》タブ→《スライド》グループの<br>たスライドの複製》 |

| PowerPoint 2003 | PowerPoint 2013                                   |
|-----------------|---------------------------------------------------|
| スライド番号          | リボン: 《挿入》 タブ→ 《テキスト》 グループの 🗊 (スライド番号の挿入)          |
| 日付と時刻           | リボン:《挿入》タブ→《テキスト》グループの 🐻 (日付と時刻)                  |
|                 | リボン: 《挿入》 タブ→ 《記号と特殊文字》 グループの 🔐 (記号と特殊文字)         |
| コメント            | リボン:《校閲》タブ→《コメント》グループの                            |
| ファイルからスライド      | リボン:《ホーム》タブ→《スライド》グループの                           |
| アウトラインからスライド    | リボン:《ホーム》タブ→《スライド》グループの<br>インからスライド》              |
| 図               | リボン:《挿入》タブ                                        |
|                 | リボン:《挿入》タブ→《図》グループの「asmartArt」(SmartArtグラフィックの挿入) |
| テキストボックス        | リボン: 《挿入》 タブ→ 《テキスト》 グループの 🖾 (横書きテキストボックスの描画)の 🖽  |
| ビデオとサウンド        | リボン:《挿入》タブ→《メディア》グループ                             |
| グラフ             | リボン:《挿入》タブ→《図》グループの ᠬ ウラフ (グラフの追加)                |
| 表               | リボン:《挿入》タブ→《表》グループの                               |
| オブジェクト          | リボン:《挿入》タブ→《テキスト》グループの (オブジェクト)                   |
| ハイパーリンク         | リボン: 《挿入》タブ→ 《リンク》 グループの 👫 (ハイパーリンクの追加)           |

# ●《書式》メニュー

| PowerPoint 2003 | PowerPoint 2013                                                                                                    |
|-----------------|----------------------------------------------------------------------------------------------------|
| フォント            | リボン:《ホーム》タブ→《フォント》グループの 🗔                                                                                                |
| 箇条書きと段落番号       | リボン: 《ホーム》 タブ→ 《段落》 グループの == ▼ (箇条書き)の ▼ → 《箇条書きと段落<br>番号》<br>リボン: 《ホーム》 タブ→ 《段落》 グループの == ▼ (段落番号)の ▼ → 《箇条書きと段落<br>番号》 |
| 配置              | リボン:《ホーム》タブ→《段落》グループ                                                                                                    |
| フォントの配置         | リボン:《ホーム》タブ→《段落》グループの 📳 🕻 (文字の配置)                                                                                        |
| <br>行間          | リボン:《ホーム》タブ→《段落》グループの「□→《インデントと行間隔》タブ                                                                                    |
| 改行              | リボン:《ホーム》タブ→《段落》グループの「□→《体裁》タブ                                                                                           |
| 文字種の変換          | リボン:《ホーム》タブ→ 《フォント》 グループの Aa - (文字種の変換)                                                                                  |
| フォントの置換         | リボン:《ホーム》タブ→《編集》 グループの 🚉 🚟 🔻 (置換) の 🗹 → 《フォントの置換》                                                                        |
| スライドのデザイン       | リボン:《デザイン》タブ→《テーマ》グループ/《バリエーション》グループ                                                                                     |
| スライドのレイアウト      | リボン:《ホーム》タブ→《スライド》グループの ፪レイアゥト・ (スライドのレイアウト)                                                                             |
|                 |                                                                                                    |
| オブジェクト          | ショートカットメニュー: 《 (オブジェクト名) の書式設定》                                                                                          |

●《ツール》メニュー

| PowerPoint 2003 | PowerPoint 2013                                       |
|-----------------|-------------------------------------------------------|
| スペルチェックと文章校正    | リボン:《校閲》タブ→《文章校正》 グループの                               |
| リサーチ            | リボン:《校閲》タブ→《文章校正》 グループの 🙀 (リサーチ)                      |
| 類義語辞典           | リボン:《校閲》タブ→《文章校正》 グループの 🏬 (類義語辞典)                     |
| 言語              | リボン:《校閲》タブ→《言語》 グループの 🚆 (言語) → 《校正言語の設定》              |
| 禁則処理            | リボン:《ファイル》タブ→《オプション》→《文字体裁》                           |
|                 | 削除                                                    |
| プレゼンテーションの比較と反映 | リボン: 《校閲》 タブ→ 《比較》 グループの 🗽 (比較)                       |
|                 | 削除                                                    |
| マクロ             | リボン: 《開発》 タブ→ 《コード》 グループ                              |
| アドイン            | リボン:《ファイル》タブ→《オプション》→《アドイン》                           |
| オートコレクトのオプション   | リボン:《ファイル》タブ→《オプション》→《文章校正》→《オートコレクトのオプション》           |
| ユーザー設定          | リボン:《ファイル》タブ→《オプション》→《リボンのユーザー設定》/《クイックアクセス<br>ツールバー》 |
| オプション           | リボン:《ファイル》タブ→《オプション》                                  |

※《開発》タブを表示するには、《ファイル》タブ→《オプション》→《リボンのユーザー設定》→《 ✔ 開発》にします。

#### ●《スライドショー》メニュー

| PowerPoint 2003 | PowerPoint 2013                                                              |
|-----------------|------------------------------------------------------------------------------|
| 実行              | リボン:《スライドショー》タブ→《スライドショーの開始》 グループの 💮 (先頭から開始)                                |
| スライドショーの設定      | リボン:《スライドショー》タブ→《設定》グループの                                                    |
| リハーサル           | リボン:《スライドショー》タブ→《設定》グループの 🔤 (リハーサル)                                          |
| ナレーションの録音       | リボン:《スライドショー》タブ→《設定》グループの<br><sup>スプ化ジョー</sup> →《先頭から録音を開始》/《現在のスライドから録音を開始》 |
| 動作設定ボタン         | リボン:《挿入》タブ→《図》グループの□◇図形・(図形)                                                 |
| オブジェクトの動作設定     | リボン:《挿入》タブ→《リンク》グループの 🗽 (動作)                                                 |
| アニメーションの一括設定    | リボン:《アニメーション》タブ→《アニメーション》グループ                                                |
| アニメーションの設定      | リボン:《アニメーション》タブ                                                              |
| 画面切り替え          | リボン:《画面切り替え》タブ                                                               |
| 非表示スライドに設定      | リボン: 《スライドショー》 タブ→ 《設定》 グループの [2] (非表示スライドに設定)                               |
| 目的別スライドショー      | リボン: 《スライドショー》タブ→《スライドショーの開始》 グループの [10] (目的別スライドショー) → 《目的別スライドショー》         |

●《ウィンドウ》メニュー

| PowerPoint 2003 | PowerPoint 2013                                          |
|-----------------|----------------------------------------------------------|
| 新しいウィンドウを開く     | リボン:《表示》タブ→《ウィンドウ》グループの                                  |
| 並べて表示           | リボン:《表示》タブ→《ウィンドウ》グループの日(並べて表示)                          |
| 重ねて表示           | リボン:《表示》タブ→《ウィンドウ》グループの 🔁 (ウィンドウを重ねて表示)                  |
| 次のペイン           | リボン:《ファイル》タブ→《オプション》→《リボンのユーザー設定》→《すべてのコマン<br>ド》→《次のペイン》 |

# ●《ヘルプ》メニュー

| PowerPoint 2003                   | PowerPoint 2013                                                                                        |
|-----------------------------------|----------------------------------------------------------------------------------------------------|
| Microsoft Office<br>PowerPointヘルプ | <b>?</b> (Microsoft PowerPointヘルプ)                                                                     |
| Officeアシスタントを表示する                 | 削除                                                                                                    |
| Microsoft Office Online           | 削除                                                                                                    |
| お問い合わせ先                           | 削除                                                                                                    |
| 更新のチェック                           | 削除                                                                                                    |
| アプリケーションの自動修復                     | 削除                                                                                                    |
| ライセンス認証                           | リボン:《ファイル》タブ→《アカウント》→《プロダクトキーの変更》                                                                      |
| カスタマフィードバックのオプション                 | リボン:《ファイル》タブ→《オプション》→《セキュリティセンター》→《セキュリティセン<br>ターの設定》→《プライバシーオプション》→《 ✓ カスタマーエクスペリエンス向<br>上プログラムに参加する》 |
| バージョン情報                           | リボン:《ファイル》タブ→《アカウント》→《PowerPointのバージョン情報》                                                              |

### ●《標準》ツールバー

| PowerPoint 2003 | PowerPoint 2013                             |
|-----------------|---------------------------------------------|
| (新規作成)          | リボン:《ファイル》タブ→《新規》→《新しいプレゼンテーション》            |
| []] (開<)        | リボン:《ファイル》タブ→《開く》→《コンピューター》→《参照》            |
| [] (上書き保存)      | クイックアクセスツールバー: 🕞 (上書き保存)                    |
| (アクセス許可)        | リボン:《ファイル》タブ→《情報》→《プレゼンテーションの保護》→《アクセスの制限》  |
| (電子メール(添付ファイル)) | リボン:《ファイル》タブ→《共有》→《電子メール》→《添付ファイルとして送信》     |
| (印刷)            | リボン:《ファイル》タブ→《印刷》→《印刷》                      |
| (印刷プレビュー)       | リボン:《ファイル》タブ→《印刷》                           |
| (スペルチェックと文章校正)  | リボン:《校閲》タブ→《文章校正》グループの「パーチョン」(スペルチェックと文章校正) |
| 📖 (リサーチ)        | リボン:《校閲》タブ→《文章校正》 グループの 🙀 (リサーチ)            |
| 👗 (切り取り)        | リボン:《ホーム》タブ→《クリップボード》グループの 🔏 (切り取り)         |
| [] (コピー)        | リボン:《ホーム》タブ→《クリップボード》グループの 🛅 (コピー)          |

| PowerPoint 2003 | PowerPoint 2013                             |
|-----------------|---------------------------------------------|
| [ (貼り付け)        | リボン:《ホーム》タブ→《クリップボード》グループの 💼 (貼り付け)         |
| 📝 (書式のコピー/貼り付け) | リボン:《ホーム》タブ→《クリップボード》グループの 💽 (書式のコピー/貼り付け)  |
| (元に戻す)          | クイックアクセスツールバー: ち・ (元に戻す)                    |
| (やり直し)          | クイックアクセスツールバー: 🛃 (やり直し)                     |
| (グラフの挿入)        | リボン:《挿入》タブ→《図》グループのᡎᢧ᠀ᡔ᠋(グラフの追加)            |
| (表の挿入)          | リボン:《挿入》タブ→《表》 グループの                        |
| (罫線)            | リボン:《表ツール》の《デザイン》タブ/《レイアウト》タブ               |
| 🔝 (ハイパーリンクの挿入)  | リボン:《挿入》タブ→《リンク》グループの 👫 (ハイパーリンクの追加)        |
| (すべて展開)         | ショートカットメニュー:《展開》→《すべて展開》/《折りたたみ》→《すべて折りたたみ》 |
| 1 (書式の表示)       | ショートカットメニュー:《文字列の書式の表示》                     |
| (グリッドの表示/非表示)   | リボン:《表示》タブ→《表示》グループの《 ✔ グリッド線》 / 《 _ グリッド線》 |
| (カラー/グレースケール)   | リボン:《表示》タブ→《カラー/グレースケール》グループ                |
| 68% マ (ズーム)     | リボン:《表示》タブ→《ズーム》グループの <sup>Q</sup> (ズーム)    |
|                 | ? (Microsoft PowerPointヘルプ)                 |

# ●《書式設定》ツールバー

| PowerPoint 2003   | PowerPoint 2013                             |
|-------------------|---------------------------------------------|
| MS Pゴシック • (フォント) | リボン:《ホーム》タブ→ 《フォント》 グループの MS Pゴシック い (フォント) |
| 32 • (フォントサイズ)    | リボン:《ホーム》タブ→《フォント》グループの28 ▼(フォントサイズ)        |
| <b>B</b> (太字)     | リボン:《ホーム》タブ→《フォント》グループの В (太字)              |
| [](斜体)            | リボン:《ホーム》タブ→《フォント》グループの 📕 (斜体)              |
| <b>辺</b> (下線)     | リボン:《ホーム》タブ→《フォント》グループの旦(下線)                |
| <b>s</b> (影)      | リボン:《ホーム》タブ→《フォント》グループの 💲 (文字の影)            |
| (左揃え)             | リボン:《ホーム》タブ→《段落》 グループの 📰 (左揃え)              |
| (中央揃え)            | リボン:《ホーム》タブ→《段落》 グループの 🔤 (中央揃え)             |
| (右揃え)             | リボン:《ホーム》タブ→《段落》 グループの 📃 (右揃え)              |
| (均等割り付け)          | リボン:《ホーム》タブ→《段落》グループの「≦」(均等割り付け)            |
| (文字方向の変更)         | リボン:《ホーム》タブ→《段落》グループのШ^ (文字列の方向)            |
| (段落番号)            | リボン:《ホーム》タブ→《段落》グループの                       |
| (箇条書き)            | リボン:《ホーム》タブ→《段落》 グループの 🔚 (箇条書き)             |

| PowerPoint 2003      | PowerPoint 2013                             |
|----------------------|---------------------------------------------|
| (フォントサイズの拡大)         | リボン:《ホーム》タブ→《フォント》グループの 🔺 (フォントサイズの拡大)      |
| (フォントサイズの縮小)         | リボン:《ホーム》タブ→《フォント》グループの 🔺 (フォントサイズの縮小)      |
| (インデント解除)            | リボン:《ホーム》タブ→《段落》 グループの 🔄 (インデントを減らす)        |
| (インデント)              | リボン:《ホーム》タブ→《段落》 グループの 🖅 (インデントを増やす)        |
| ▲・ (フォントの色)          | リボン:《ホーム》タブ→《フォント》グループの <u>▲</u> - (フォントの色) |
| ☞テサイン© (スライドデザイン)    | リボン:《デザイン》タブ→《テーマ》グループ/《バリエーション》グループ        |
| 新しいスライド(M) (新しいスライド) | リボン:《ホーム》タブ→《スライド》グループの 📄 (新しいスライド)         |

# ●《アウトライン》ツールバー

| PowerPoint 2003 | PowerPoint 2013                                              |
|-----------------|--------------------------------------------------------------|
| ᡇ (レベル上げ)       | リボン:《ホーム》タブ→《段落》 グループの 📻 (インデントを減らす)<br>ショートカットメニュー: 《レベル上げ》 |
| 🧼 (レベル下げ)       | リボン:《ホーム》タブ→《段落》 グループの 症 (インデントを増やす)<br>ショートカットメニュー: 《レベル下げ》 |
|                 | ショートカットメニュー:《1つ上のレベルへ移動》                                     |
| ● (1つ下のレベルへ移動)  | ショートカットメニュー:《1つ下のレベルへ移動》                                     |
| - (折りたたみ)       | ショートカットメニュー:《折りたたみ》                                          |
| → (展開)          | ショートカットメニュー:《展開》                                             |
| ┌━ (すべて折りたたみ)   | ショートカットメニュー:《折りたたみ》→《すべて折りたたみ》                               |
| ↓ ■ (すべて展開)     | ショートカットメニュー:《展開》→《すべて展開》                                     |
| 「「目次スライド」       | 削除                                                           |
| ½ (書式の表示)       | ショートカットメニュー:《文字列の書式の表示》                                      |

# ●《スライド一覧》ツールバー

| PowerPoint 2003       | PowerPoint 2013                           |
|-----------------------|-------------------------------------------|
| 🔄 (非表示スライドに設定)        | リボン:《スライドショー》タブ→《設定》グループの                 |
| ☞ (リハーサル)             | リボン:《スライドショー》タブ→《設定》グループの 🔤 (リハーサル)       |
| (目次スライド)              | 削除                                        |
|                       | リボン:《表示》タブ→《プレゼンテーションの表示》 グループの 📮 (ノート表示) |
| ■ 切り替え(B) (画面切り替え)    | リボン:《画面切り替え》タブ→《画面切り替え》グループ               |
| ਡテサィン(S) (スライドデザイン)   | リボン:《デザイン》タブ→《テーマ》グループ/《バリエーション》グループ      |
| □新しいスライド(№) (新しいスライド) | リボン:《ホーム》タブ→《スライド》グループの 📃 (新しいスライド)       |

#### ●《図形描画》ツールバー

| PowerPoint 2003       | PowerPoint 2013                                                                              |
|-----------------------|----------------------------------------------------------------------------------------------|
| 図形の調整( <u>R</u> ) ▼   | リボン:《書式》タブ                                                                                   |
| 😡 (オブジェクトの選択)         | リボン:《ホーム》タブ→《編集》 グループの 🗟 選択▼ (選択) → 《オブジェクトの選択》                                              |
| オートシェイプ(型) •          | リボン: 《挿入》 タブ→ 《図》 グループの 🖙 🐵形・ (図形)                                                           |
| (直線)                  | リボン:《挿入》タブ→《図》グループの 🖓 🐵 🖓 (図形) → 《線》 の 📃 (直線)                                                |
| (矢印)                  | リボン: 《挿入》 タブ→ 《図》 グループの 🖓 🐵形・ (図形) → 《線》 の 📐 (矢印)                                            |
| (四角形)                 | リボン:《挿入》タブ→《図》グループの□◎ ፪形・ (図形) → 《四角形》の□ (正方形/長方形)                                           |
| (楕円)                  | リボン: 《挿入》タブ→ 《図》 グループの 🐼 📧 ・ (図形) → 《基本図形》 の 💽 (円/楕円)                                        |
| (テキストボックス)            | リボン: 《挿入》 タブ→ 《テキスト》 グループの<br>凝集<br>→ 《横書きテキストボックス》                                          |
| (縦書きテキストボックス)         | リボン: 《挿入》 タブ→ 《テキスト》 グループの<br>凝集<br>・<br>→ 《縦書きテキストボックス》<br>(横書きテキストボックスの描画) の               |
| 利 (ワードアートの挿入)         | リボン: 《挿入》 タブ→ 《テキスト》 グループの 🤦 (ワードアートの挿入)                                                     |
| (図表または組織図を挿入し<br>ます)  | リボン:《挿入》タブ→《図》グループの福SmartArt(SmartArtグラフィックの挿入)                                              |
| <u>圓</u> (クリップアートの挿入) | リボン:《挿入》タブ→《画像》グループの□□ オンライン画像(オンライン画像)                                                      |
| 📓 (図の挿入)              | リボン:《挿入》タブ→《画像》グループの                                                                         |
| ▲ (塗りつぶしの色)           | リボン:《書式》タブ→《図形のスタイル》グループの△図形の塗りつぶし、(図形の塗りつぶし)                                                |
| ✓ (線の色)               | リボン:《書式》タブ→《図形のスタイル》グループの 🖾 🗵 🕅 図形の枠線)                                                       |
| ▲ • (フォントの色)          | リボン:《ホーム》タブ→《フォント》グループの ▲ - (フォントの色)<br>リボン:《書式》タブ→ 《ワードアートのスタイル》グループの <u>▲ -</u> (文字の塗りつぶし) |
| (線のスタイル)              | リボン:《書式》タブ→《図形のスタイル》グループの図形の枠線・(図形の枠線)→《太さ》                                                  |
| (実線/点線のスタイル)          | リボン:《書式》タブ→《図形のスタイル》グループの図形の枠線、 (図形の枠線)→《実線/点<br>線》                                          |
| (矢印のスタイル)             | リボン:《書式》タブ→《図形のスタイル》グループの図形の枠線・(図形の枠線)→《矢印》                                                  |
| (影付きスタイル)             | リボン:《書式》タブ→《図形のスタイル》グループの 🔍 図形の効果・ (図形の効果) → 《影》                                             |
| (3-Dスタイル)             | リボン: 《書式》タブ→ 《図形のスタイル》 グループの <sup>Q 図形の効果・</sup> (図形の効果) → 《3-D 回転》                          |

#### ●<<br />

| PowerPoint 2003 | PowerPoint 2013                    |
|-----------------|------------------------------------|
| 📓 (図の挿入)        | リボン:《挿入》タブ→《画像》 グループの 🙀 (画像)       |
| 🔐 (色)           | リボン: 《書式》 タブ→ 《調整》 グループの 🖬 色 - (色) |
| (コントラスト (強))    | リボン:《書式》タブ→《調整》グループの  修室・(修整)      |

| PowerPoint 2003 | PowerPoint 2013                                |
|-----------------|------------------------------------------------|
| 🚺 (コントラスト (弱))  | リボン:《書式》タブ→《調整》グループの  修整→(修整)                  |
| (明るさ(強))        | リボン:《書式》タブ→《調整》グループの  修察・(修整)                  |
| 🔃 (明るさ(弱))      | リボン:《書式》タブ→《調整》グループの  修整・(修整)                  |
| (トリミング)         | リボン:《書式》タブ→《サイズ》グループの 🖳 (トリミング)                |
| (左90度回転)        | リボン:《書式》タブ→《配置》グループの     (オブジェクトの回転)→《左へ90度回転》 |
| (線のスタイル)        | リボン:《書式》タブ→《図のスタイル》グループの図ロ枠線・(図の枠線)→《太さ》       |
| (図の圧縮)          | リボン:《書式》タブ→《調整》グループの 🔲 (図の圧縮)                  |
| 🚳 (図の色変更)       | リボン:《書式》タブ→《調整》グループの 🔜 色 - (色)                 |
| (図の書式設定)        | リボン:《書式》タブ→《図のスタイル》グループの「□                     |
| ✓ (透明な色に設定)     | リボン:《書式》タブ→《調整》グループの 🔜 色 - (色) → 《透明色を指定》      |
| 📷 (図のリセット)      | リボン:《書式》タブ→《調整》グループの    (図のリセット)               |

#### ●《図表》ツールバー

| PowerPoint 2003    | PowerPoint 2013                                                 |
|--------------------|-----------------------------------------------------------------|
|                    | リボン:《SMARTARTツール》の《デザイン》タブ→《グラフィックの作成》グループの<br>[□図形の追加] (図形の追加) |
| ★○ (背面の図形に移動)      | 削除                                                              |
| ○ (前面の図形に移動)       | 削除                                                              |
| (図表の反転)            | リボン:《SMARTARTツール》の《デザイン》タブ→《グラフィックの作成》グループの<br>ぽちから左)           |
| <u> レイアウト(L) →</u> | 削除                                                              |
| (図表スタイルギャラリー)      | リボン:《SMARTARTツール》の《デザイン》タブ→《SmartArtのスタイル》グループ                  |
| 変更( <u>C</u> ) ▼   | リボン:《SMARTARTツール》の《デザイン》タブ→《レイアウト》 グループ                         |

#### ●《ワードアート》ツールバー

| PowerPoint 2003    | PowerPoint 2013                              |
|--------------------|----------------------------------------------|
| 🕢 (ワードアートの挿入)      | リボン: 《挿入》 タブ→ 《テキスト》 グループの 🤦 (ワードアートの挿入)     |
| テキストの編集☺ (テキストの編集) | 削除                                           |
| 🖏 (ワードアートギャラリー)    | リボン:《書式》タブ→《ワードアートのスタイル》グループの Ar<br>タイル)     |
| 📎 (ワードアートの書式設定)    | リボン: 《書式》 タブ→ 《ワードアートのスタイル》 グループの 🗔          |
| 🛕 (ワードアート:形状)      | リボン:《書式》タブ→《ワードアートのスタイル》グループの  へ(文字の効果)→《変形》 |

| PowerPoint 2003              | PowerPoint 2013                                       |
|------------------------------|-------------------------------------------------------|
| 「Main (ワードアート:文字の高さを<br>揃える) | リボン:《ホーム》タブ→《フォント》グループの「☑→《フォント》タブ→《 ✔ 文字の高さ<br>を揃える》 |
| (ワードアート:縦書きテキスト)             | リボン:《ホーム》タブ→《段落》グループのШ^ (文字列の方向)                      |
| (ワードアート:配置)                  | リボン:《ホーム》タブ→《段落》 グループ                                 |
| ▲▼ (ワードアート:文字の間隔)            | リボン:《ホーム》タブ→《フォント》グループの 🗛 - (文字の間隔)                   |

# ●《スライドマスタ表示》ツールバー

| PowerPoint 2003             | PowerPoint 2013                                         |
|-----------------------------|---------------------------------------------------------|
| (新しいスライドマスタの挿入)             | リボン:《スライドマスター》タブ→《マスターの編集》 グループの 📑 (新しいスライドマ<br>スターの挿入) |
| (新しいタイトルマスタの挿入)             | 削除                                                      |
| 😡 (マスタの削除)                  | リボン:《スライドマスター》タブ→《マスターの編集》グループの「、マ剤除」(スライドの削除)          |
| 🗔 (マスタの保護)                  | リボン:《スライドマスター》タブ→《マスターの編集》 グループの □□ック (ロック)             |
| 🗔 (マスタの名前変更)                | リボン:《スライドマスター》タブ→《マスターの編集》グループの「□名前の変更」(名前の変更)          |
| (マスタのレイアウト)                 | リボン:《スライドマスター》タブ→《マスターレイアウト》 グループの<br>アウト)              |
| マスタ表示を閉じる(©)<br>(マスタ表示を閉じる) | リボン: 《スライドマスター》タブ→ 《閉じる》 グループの 🔽 (マスター表示を閉じる)           |

# ●《印刷プレビュー》ツールバー

| PowerPoint 2003   | PowerPoint 2013                                          |
|-------------------|----------------------------------------------------------|
| 🚺 (前のページ)         | リボン:《ファイル》タブ→《印刷》→ ◀ (前のページ)                             |
| 🚺 (次のページ)         | リボン:《ファイル》タブ→《印刷》→ ▶ (次のページ)                             |
| (印刷))             | リボン:《ファイル》タブ→《印刷》                                        |
| スライド<br>(印刷対象)    | リボン:《ファイル》タブ→《印刷》→《フルページサイズのスライド》                        |
| 84% ・ (ズーム)       | リボン:《ファイル》タブ→《印刷》→ 42% (ズーム) / ┣ (縮小) / ▋ (ズーム) / ➡ (拡大) |
| (横)               | リボン:《デザイン》タブ→《ユーザー設定》グループの 💭<br>ザー設定のスライドのサイズ》→《印刷の向き》   |
| (縦)               | リボン:《デザイン》タブ→《ユーザー設定》グループの 💭<br>ザー設定のスライドのサイズ》→《印刷の向き》   |
| <u>オプション(Q) +</u> | リボン:《ファイル》タブ→《印刷》                                        |
|                   | 削除                                                       |

●《リハーサル》ツールバー

| PowerPoint 2003    | PowerPoint 2013                |
|--------------------|--------------------------------|
| (次へ)               | 《記録中》ツールバー:→ (次へ)              |
| 🔟 (一時停止)           | 《記録中》 ツールバー: 💵 (記録の一時停止)       |
| 0:00:00 (スライド表示時間) | 《記録中》ツールバー: 0:00:00 (スライド表示時間) |
| う (繰り返し)           | 《記録中》ツールバー: 🕤 (繰り返し)           |
| 0.03:00            | 《記録中》ツールバー:0:03:00             |

# ●《罫線》ツールバー

| PowerPoint 2003  | PowerPoint 2013                                |
|------------------|------------------------------------------------|
| 📝 (罫線を引く)        | リボン:《表ツール》の《デザイン》タブ→《罫線の作成》グループの『☆(罫線を引く)      |
| 「「「「「「」」(罫線の削除)  | リボン:《表ツール》の《デザイン》タブ→《罫線の作成》グループの 🎆 (罫線の削除)     |
|                  | リボン:《表ツール》の《デザイン》タブ→《罫線の作成》グループの、<br>(ペンのスタイル) |
| 1 pt ▼ (罫線の太さ)   | リボン: 《表ツール》の《デザイン》タブ→《罫線の作成》グループの 1 pt         |
| 🚄 (罫線の色)         | リボン:《表ツール》の《デザイン》タブ→《罫線の作成》グループの ☑ べっぺー (ペンの色) |
| □ ▼ (外枠)         | リボン:《表ツール》の《デザイン》タブ→《表のスタイル》グループの__・(枠なし)      |
| ▲ (塗りつぶしの色)      | リボン:《表ツール》の《デザイン》タブ→《表のスタイル》グループの 🏧 - (塗りつぶし)  |
| 罫線( <u>A</u> ) ▼ | リボン:《レイアウト》タブ                                  |
| 🛅 (セルの結合)        | リボン:《レイアウト》タブ→《結合》グループの                        |
| 1110 (セルの分割)     | リボン:《レイアウト》タブ→《結合》グループの                        |
| (上揃え)            | リボン:《レイアウト》タブ→《配置》 グループの 🔲 (上揃え)               |
| (上下中央揃え)         | リボン:《レイアウト》タブ→《配置》グループの国(上下中央揃え)               |
| 🔲 (下揃え)          | リボン:《レイアウト》タブ→《配置》グループの□□(下揃え)                 |
| (行の高さを揃える)       | リボン:《レイアウト》タブ→《セルのサイズ》グループの 🖽 (高さを揃える)         |
| (列の幅を揃える)        | リボン:《レイアウト》タブ→ 《セルのサイズ》 グループの 🔠 (幅を揃える)        |
| (文字方向の変更)        | リボン:《レイアウト》タブ→《配置》グループの (文字列の方向)               |

# コマンド対応表 (PowerPoint 2003→PowerPoint 2013)

2015年12月 初版発行

著作/制作:富士通エフ・オー・エム株式会社

発行所:FOM出版(富士通エフ・オー・エム株式会社) 〒105-6891 東京都港区海岸1-16-1 ニューピア竹芝サウスタワー http://www.fujitsu.com/jp/fom/

Microsoft、PowerPoint、Excel、Windowsは、米国Microsoft Corporationの米国およびその他の国における登録商標または商標です。

その他、記載されている会社および製品などの名称は、各社の登録商標または商標です。

●本冊子のスクリーンショットは、マイクロソフトの許可を得て使用しています。

 本冊子は、構成・文章・データなどのすべてにおいて、著作権法上の保護を受けています。本冊子の 一部あるいは全部について、いかなる方法においても複写・複製など、著作権法上で規定された権利を 侵害する行為を行うことは禁じられています。
 本冊子に記載された内容などは、予告なく変更される場合があります。

All Rights Reserved, Copyright © 富士通エフ・オー・エム株式会社 2015